【個人の Google アカウントをお持ちでない方用】

Google 無料アカウントの新規取得方法

1. スマートフォンや PC などのブラウザーで Google のサイトを開く (https://google.com)

| 2.「ログイン」を押す                                                                                                    | Googleについて ストア Gmail 画像 :: ログイン Googleについて ストア Gmail 画像 :: ログイン                                                                                                    |
|----------------------------------------------------------------------------------------------------|----------------------------------------------------------------------------------------------------|
|                                                                                                    | Q V V C                                                                                                    |
| 3.「アカウントを作成」を押す                                                                                                    | Google<br>Chrome へのログイン<br>Google アカウントでログインして、ブックマー<br>ク、履歴、パスワードなどの設定をすべてのデバ<br>イスで利用できるようにしましょう<br>メールアドレスまたは電話番号                                                                                                    |
| <ol> <li>4.「自分用」を選択</li> <li>9分用<br/>子供用<br/>ビジネスの管理</li> <li>5.「姓」「名」を入力。「新規ユーザー<br/>「新規パスワード」を決めて入力。</li> </ol>                                                                                                  | メールアドレスを忘れた場合       ご自分のパソコンでない場合は、ゲストモードを使用して非公開でログインしてください。詳細       アカウントを作成       へ       一名」       o                                                                                                    |
| <ul> <li>6. アカウントの不正取得を防ぐ目的で携帯電話番号のショートメッセージによる確認が必要です。</li> <li>6 桁の確認コードが記載されているテキストメッセージがGoogleから送信されます。</li> <li>Google 電話番号の確認<br/>セキュリティ保護のため、本人であるこが確認する必要があります。6 桁の確認<br/>されているテキストメッセージがGoogle</li> </ul> | で、       ダ         ジ       ケ谷         大谷       太郎         ● 名前(名)を入力してください         ユーザー名         Xxx12345       @gmail.com         ● このユーザー名は既に使用されています。別のユーザー名         を満択してください。         選択可能なユーザー名: xxx179933 dagutailang986         tailangdagu3         パスワード         パスワード         「パスワードを表示する         パカりにログイン |

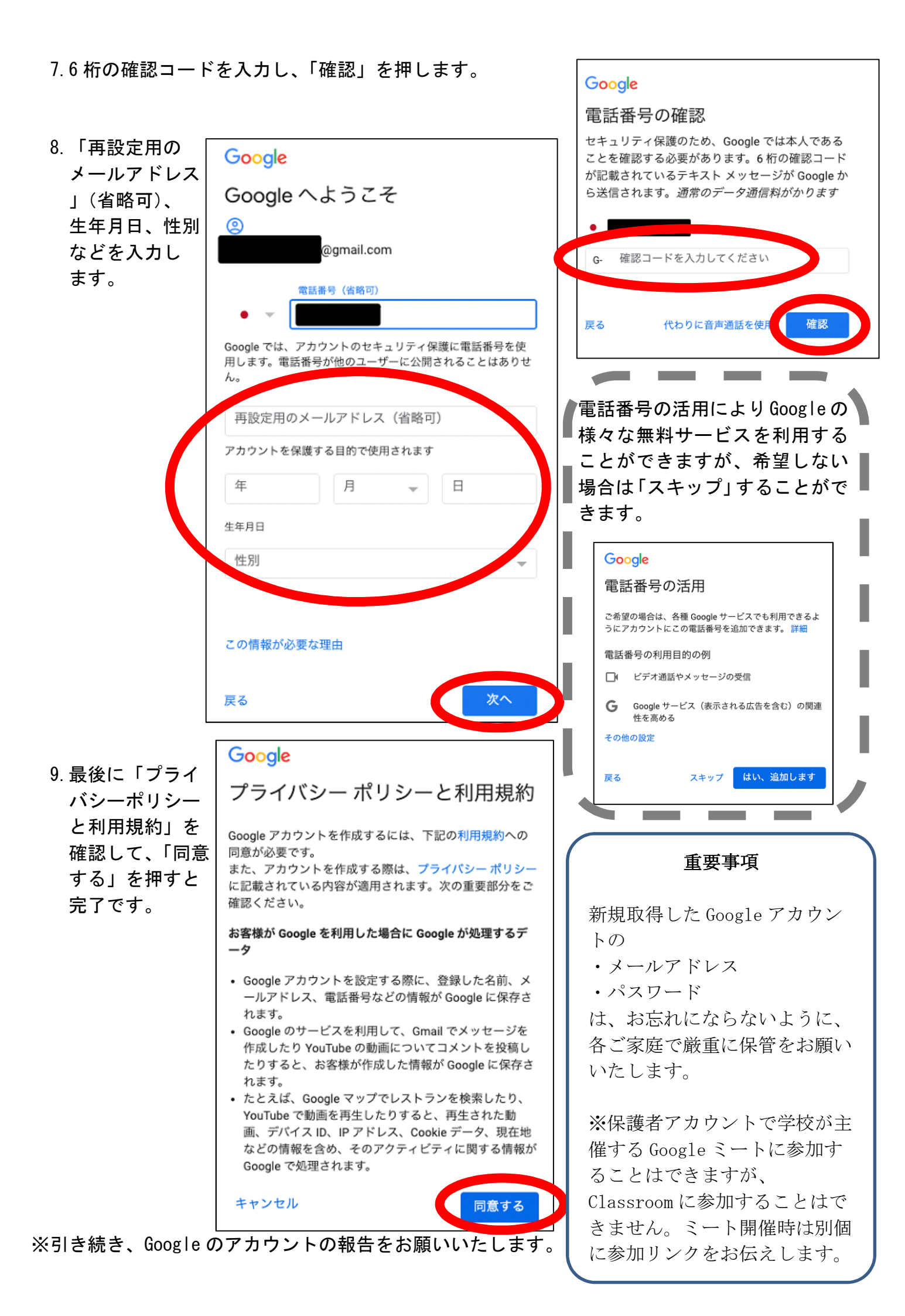